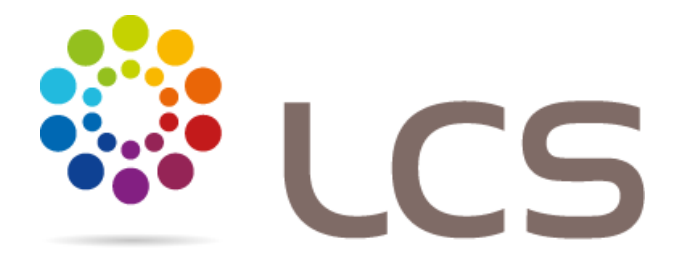

Procédure d'inscription à votre LCS ORDERS

1- Se connecter à l'url <u>www.lcsorders.com</u> + cliquer sur « reset password »

| Content Icsorders.com/login |                           |
|-----------------------------|---------------------------|
| LC                          | S Orders                  |
| Your userr<br>Your passi    | ame demo.lcs.fr@gmail.com |
|                             | Welcome to LCS Orders.    |

Please enter your email address and password to Connect to your account.

2- Enregistrer votre adresse mail et cliquer sur SEND

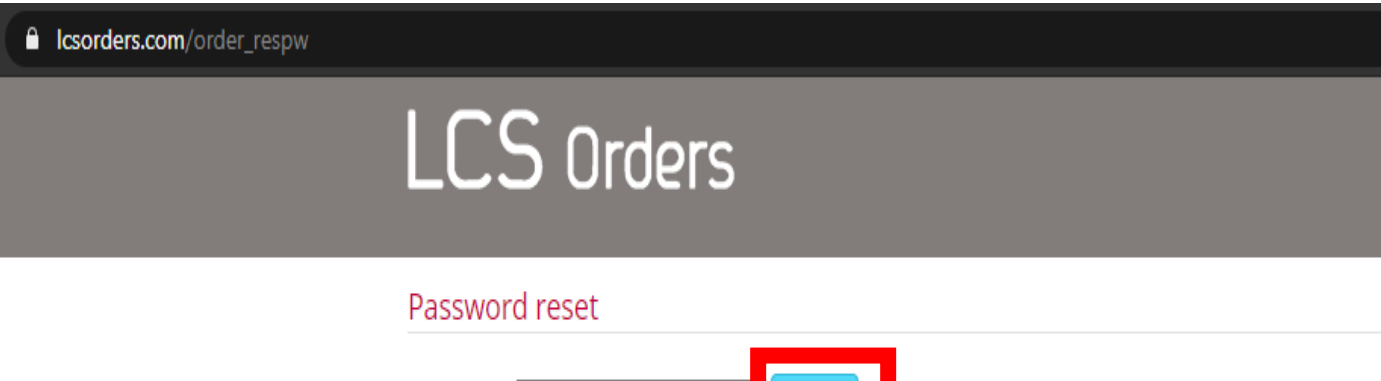

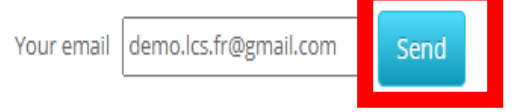

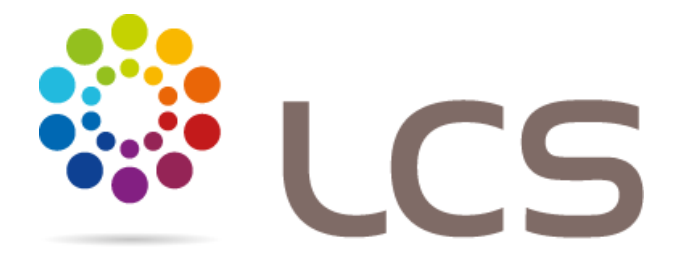

3- Dans boite mail client cliquer sur le lien pour mettre à jour le MdP

|     | Password reset Boîte de réception ×                                                                 |
|-----|----------------------------------------------------------------------------------------------------|
|     | <b>iAdapt</b> <info@laboratoire-lcs.com><br/>À moi ╺</info@laboratoire-lcs.com>                     |
|     | 🗙 anglais 🗸 🕞 français 👻 Traduire le message                                                        |
|     | Dear customer,                                                                                      |
| l e | Eallowing your request sturmy leserders come places click on the link below to reset your password: |
| L   | http://www.lcsorders.com/respw/index/5/a95a99177669dfe654e4bcebf05783ca                             |
| I – | Thank you for using iAdapt                                                                          |
|     | Kind regards,<br>The iAdapt team                                                                    |

4- Enregistrer un nouveau MdP

| iAdapt" |                              |             |  |  |  |  |  |  |
|---------|------------------------------|-------------|--|--|--|--|--|--|
|         | Démo LCS ORDERS              | FRANCE      |  |  |  |  |  |  |
|         | Please enter a n             | ew password |  |  |  |  |  |  |
|         | Password<br>Confirm password |             |  |  |  |  |  |  |

Send

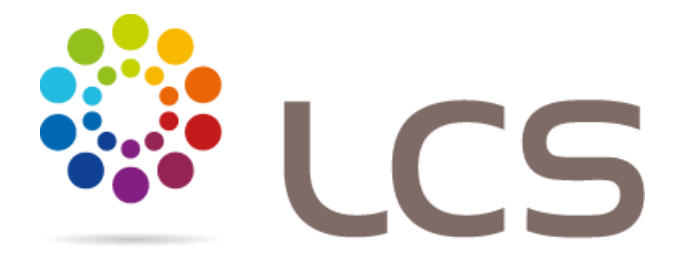

5- Se connecter à LCS ORDERS avec votre adresse mail et nouveau mot de passe

| Content Content Conten |                        |
|----------------------------------------------------------------------------------------------------|------------------------|
| LCS                                                                                                    | Orders                 |
| Your username<br>Your password                                                                                                    | demo.lcs.fr@gmail.com  |
|                                                                                                    | Connect Reset password |
|                                                                                                    | Welcome to LCS Orders. |

Please enter your email address and password to Connect to your account.

- 6- Vous êtes arrivé dans LCS ORDERS. Vous pouvez
  - 1) Saisir vos commandes
  - 2) Consulter vos précédentes commandes
  - 3) Consulter vos factures
  - 4) Accéder aux catalogues EDI
  - 5) Accéder aux tarifs et CGv
  - 6) Accéder à l'espace formation

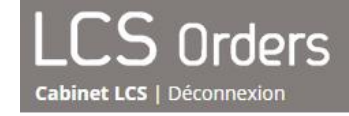

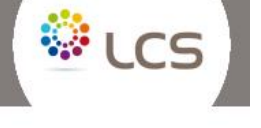

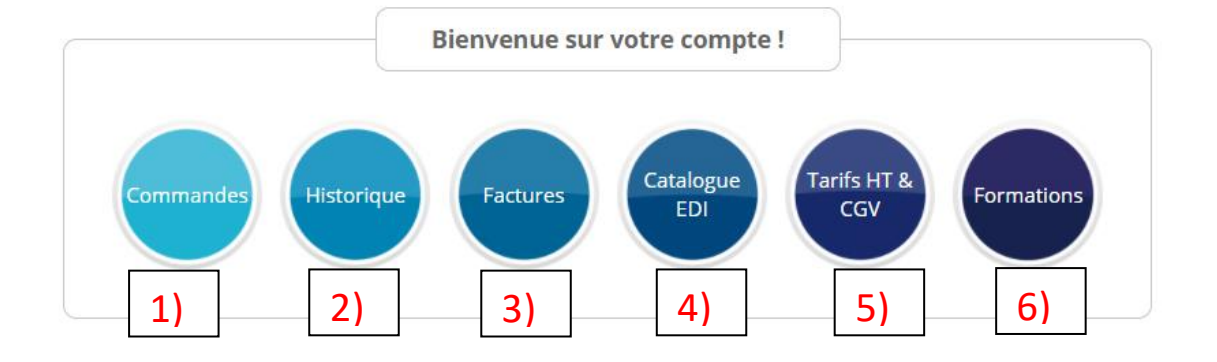

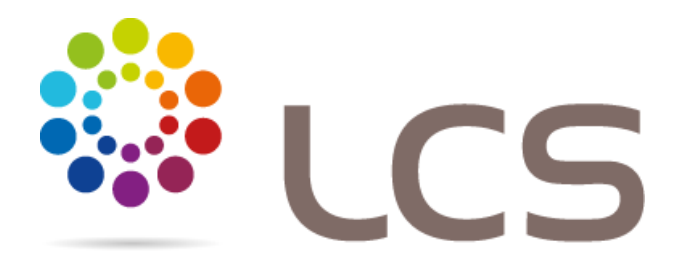

- 7- Saisir une commande
  - 1) Saisir le N° de commande
  - 2) Sélectionner ou ajouter un opérateur de saisi
  - 3) Sélectionner le type de lentille à commander (EyeBrid ICD AirKone Sclérales Aéria ...)
  - Saisissez vos commandes. Si une case apparait en rouge, c'est que la saisi est erronée ou absente → corriger la saisi pour poursuivre.
  - 5) Pour envoyer vos commandes, cliquez sur « valider toutes les commandes » (bouton vert) si le bouton est gris, c'est qu'une commande est mal saisie.

|          | ÷ → C 🔒 lcsord         | ders.com/orde | r_bulk     |     |                          |                      |            |               |        |            |                                   |               |                       |               |              |              |         |            |           |           | 0v 📩                | •     |
|----------|------------------------|---------------|------------|-----|--------------------------|----------------------|------------|---------------|--------|------------|-----------------------------------|---------------|-----------------------|---------------|--------------|--------------|---------|------------|-----------|-----------|---------------------|-------|
|          | Applications 🔮 labora  | stoire los 🗰  | WeTransfer | ۲   | https://madb.europ 🥹 Fic | hiers EDI 🔇 Europear | n Commissi | 🚷 https://www | .douan | 🔅 LCS Orde | rs <table-cell> http</table-cell> | os://www.goo  | ogle 🔘 I              | https://www.l | formali 🧯    | HiGlo Strips | :Wel    | https://ww | w.lexport | f Laborat | toire Los 🧧 Solocal |       |
|          |                        | _             |            | 1   | LCS Or                   | ders                 |            |               |        |            |                                   |               | Accu                  | a -           | ני 🕄         | s            |         |            |           |           |                     |       |
|          | Numéro de commande     |               | 1)         |     | Nom d'opérateur Op 2     | 2) 🖸                 |            |               |        |            |                                   |               |                       |               |              |              |         |            |           |           |                     |       |
|          | Eyel                   | Brid          | -          |     | ICD                      |                      |            | AirKone Scle  | ral    | 3          | )                                 | ,             | Veria                 |               |              |              | AirKone |            |           |           | Souple              |       |
|          | Patient                |               |            | Qté | Lentille                 | Géométrie            | Couleur    | Trait.        | Opt.   | Ro         | R'o                               | Axe K<br>Plat | Sphère                | Cyl.          | Axe          | ø            | Jupe    | Ecc        | EL.       | Add       | Cond.               | Effac |
|          | 1 Eb2                  | 4)            | •          | 1   | EyeBrid Oblate           | Sphérique            | Bleu       | Non           | Non    | 10,00      |                                   |               | +2,00                 |               |              | 14,90 *      | +0.75   | -0.60      |           |           | Adaptation          | ×     |
|          | 2                      | ·             | _ ·        | 1   | EyeBrid Silicone 8.50    | Sphérique            | Bleu       | Non           | Non    |            |                                   |               |                       |               |              | 14,90 *      |         | 0.55       |           |           | Adaptation          | ×     |
|          | 3                      |               | OD .       | 1   | EyeBrid Silicone 8.50    | Sphérique            | Bleu       | Non           | Non    |            |                                   |               |                       |               |              | 14,90 *      |         | 0.55       |           |           | Adaptation          | • X   |
|          | 4                      |               | OD .       | 1   | EyeBrid Silicone 8.50    | Sphérique            | Bleu       | Non           | Non    |            |                                   |               |                       |               |              | 14,90 *      |         | 0.55       |           |           | Adaptation          | ×     |
|          | 5                      |               | OD .       | 1   | EyeBrid Silicone 8.50    | Sphérique            | Bleu       | Non           | Non    |            |                                   |               |                       |               |              | 14,90 *      |         | 0.55       |           |           | Adaptation          | • ×   |
|          | 6                      |               | OD .       | 1   | EyeBrid Silicone 8.50    | Sphérique            | Bleu       | Non           | Non    |            |                                   |               |                       |               |              | 14,90 *      |         | 0.55       |           |           | Adaptation          | ×     |
|          | 7                      |               | OD .       | 1   | EyeBrid Silicone 8.50    | Sphérique            | Bleu       | Non           | Non    |            | $\backslash$                      |               |                       |               |              | 14,90 *      |         | 0.55       |           |           | Adaptation          | • ×   |
|          | 1                      |               | OD .       | 1   | EyeBrid Silicone 8.50    | Sphérique            | Bleu       | Non           | Non    |            |                                   |               |                       |               |              | 14,90 *      |         | 0.55       |           |           | Adaptation          | ×     |
|          | 9                      |               | OD .       | 1   | EyeBrid Silicone 8.50    | Sphérique            | Bleu       | Non           | Non    |            |                                   |               |                       |               |              | 14,90 *      |         | 0.55       |           |           | Adaptation          | • ×   |
| /        | 10                     |               | OD .       | 1   | EyeBrid Silicone 8.50    | Sphérique            | Bleu       | Non           | Non    |            |                                   |               |                       |               |              | 14,90 *      |         | 0.55       |           |           | Adaptation          | ×     |
|          | 11                     |               | OD .       | 1   | EyeBrid Silicone 8.50    | Sphérique            | Bleu       | Non           | Non    |            |                                   |               |                       |               |              | 14,90 *      |         | 0.55       |           |           | Adaptation          | ×     |
|          |                        |               |            |     |                          |                      | •          | Non           | Non    |            |                                   |               |                       |               |              | 14,90 *      |         | 0.55       |           |           | Adaptation          | ×     |
| vous ren | seignez                | ici ia        | ca         | teį | gorie de                 | entille              | _          | Non           | Non    |            |                                   |               | $\left \right\rangle$ |               |              | 14,90 *      |         | 0.55       |           |           | Adaptation          | ×     |
|          | coubait                | ~ 7           |            |     |                          |                      | •          | Non           | Non    |            |                                   |               |                       |               |              | 14,90 *      |         | 0.55       |           |           | Adaptation          | ×     |
| que vous | sounait                | .ez.          |            |     |                          |                      |            | Non           | Non    | ·          |                                   |               |                       |               |              | 14.90 *      |         | 0.55       |           |           | Adaptation          | • ×   |
|          | 16                     |               | OD .       | 1   | EyeBrid Silicone 8.50    | Sphérique            | Bleu       | Non           | Non    |            |                                   |               |                       | $\sum$        |              | 14,90 *      |         | 0.55       |           |           | Adaptation          | ×     |
|          | 17                     |               | OD .       | 1   | EyeBrid Silicone 8.50    | Sphérique            | Bleu       | Non           | Non    |            |                                   |               |                       |               |              | 14.90 *      |         | 0.55       |           |           | Adaptation          | • X   |
|          | 18                     |               | OD .       | 1   | EyeBrid Silicone 8.50    | Sphérique            | Bleu       | Non           | Non    |            |                                   |               |                       |               |              | 14,90 *      |         | 0.55       |           |           | Adaptation          | ×     |
|          | 19                     |               | 00 1       | 1   | EyeBrid Silicone 8.50    | Sphérique            | Bleu       | Non           | Non    |            |                                   |               |                       |               | $\backslash$ | 14,90 *      |         | 0.55       |           |           | Adaptation          | • X   |
|          | 20                     |               | 51         | 1   | EveRrid Silicone 8.50    | Sobérinue            | Rlen       | Non           | Non    |            |                                   |               |                       |               |              | 14.90 *      |         | 0.55       |           |           | Arlantation         | r X   |
|          | Valider toutes les com | mande         | 51         | 1   |                          |                      |            |               |        |            |                                   |               |                       |               |              | <hr/>        |         |            |           |           |                     |       |

Lorsque vous avez enregistré toutes vos commandes, vous pourrez les valider en cliquant sur valider toutes les commandes

Les cellules blanches ou bleues sont les paramètres à remplir.

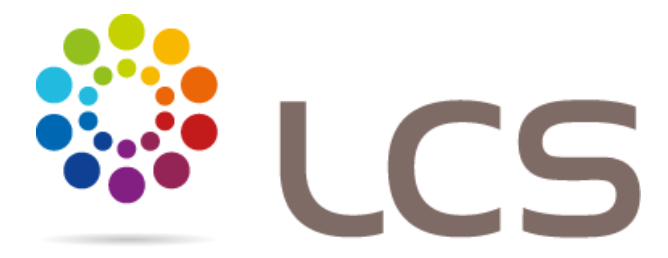

6) Quand la commande est bien saisie, le bouton « Valider toutes les commandes » est vert

|    |                             |          | LCS Orc                   |             |             |        |       |      |          |       | Accu   | eil    | ې ر | cs    |      |      |  |     |             |     |       |
|----|-----------------------------|----------|---------------------------|-------------|-------------|--------|-------|------|----------|-------|--------|--------|-----|-------|------|------|--|-----|-------------|-----|-------|
| Nu | iméro de commande           |          | Nom d'opérateur Dimitr    | i v         |             |        |       |      |          |       |        |        |     |       |      |      |  |     |             |     |       |
|    | EveBrid                     |          | ICD                       | AleX        | one Scieral |        |       | Aori |          |       |        | AirKor | 10  |       |      |      |  |     | Accessoires | к 🚹 |       |
|    | Patient                     | Oeil Qti | i Lentille                | Géométrie   | Couleur     | Trait. | Opt.  | Ro   | "<br>R'o | Axe K | Sphère | Cyl.   | Axe |       | Jupe | Ecc  |  | Add | Cond.       | Eff | facer |
| 1  |                             | OD ¥ 1   | EyeBrid Silicone 8.50 🗸   | Sphérique 🗸 | Bleu 🗸      | Non 🗸  | Non ¥ |      |          | Plat  |        |        |     | 14,90 | /    | 0.55 |  |     | Adaptation  | ~   | x î   |
| 2  |                             | OD ¥ 1   | EyeBrid Silicone 8.50 V   | Sphérique 🗸 | Bleu 🗸      | Non 🔻  | Non V | ,    |          |       |        |        |     | 14,90 | ,    | 0.55 |  |     | Adaptation  | ~   | x     |
| 3  |                             | OD 🖌 1   | EyeBrid Silicone 8.50 V   | Sphérique 🗸 | Bleu 🗸      | Non 🛰  | Non 👻 | ,    |          |       |        |        |     | 14,90 |      | 0.55 |  |     | Adaptation  | ~   | x     |
| 4  |                             | OD 🖌 1   | EyeBrid Silicone 8.50 🗸   | Sphérique 🗸 | Bleu 🗸      | Non 🛰  | Non V | ,    |          |       |        |        |     | 14,90 |      | 0.55 |  |     | Adaptation  | ~   | x     |
| 5  |                             | OD ¥ 1   | EyeBrid Silicone 8.50 🗸   | Sphérique 🗸 | Bleu 🗸      | Non 🗸  | Non 👻 | ,    |          |       |        |        |     | 14,90 | ,    | 0.55 |  |     | Adaptation  | ~   | x     |
| 6  |                             | OD ¥ 1   | EyeBrid Silicone 8.50 🗸   | Sphérique 🗸 | Bleu 🗸      | Non 👻  | Non 😽 |      |          |       |        |        |     | 14,90 |      | 0.55 |  |     | Adaptation  | ~   | X     |
| 7  |                             | OD ¥ 1   | EyeBrid Silicone 8.50 🗸   | Sphérique 🗸 | Bleu 🗸      | Non 🗸  | Non ¥ | ,    |          |       |        |        |     | 14,90 | ,    | 0.55 |  |     | Adaptation  | ~   | x     |
| 8  |                             | OD 🖌 1   | EyeBrid Silicone 8.50 🗸   | Sphérique 🗸 | Bleu 🗸      | Non 🛰  | Non Y |      |          |       |        |        |     | 14,90 |      | 0.55 |  |     | Adaptation  | ~   | х     |
| 9  |                             | OD 🖌 1   | EyeBrid Silicone 8.50 🗸   | Sphérique 🗸 | Bleu 🗸      | Non 🛰  | Non 👻 | ,    |          |       |        |        |     | 14,90 |      | 0.55 |  |     | Adaptation  | ~   | x     |
| 10 |                             | OD 🖌 1   | EyeBrid Silicone 8.50 🗸   | Sphérique 🗸 | Bleu 🗸      | Non 🛰  | Non Y | ,    |          |       |        |        |     | 14,90 |      | 0.55 |  |     | Adaptation  | ~   | x     |
| 11 |                             | OD ¥ 1   | EyeBrid Silicone 8.50 🗸 🗸 | Sphérique 🗸 | Bleu 🗸      | Non 👻  | Non 👻 | ,    |          |       |        |        |     | 14,90 | /    | 0.55 |  |     | Adaptation  | ~   | ×     |
| 12 |                             | OD 💙 1   | EyeBrid Silicone 8.50 🗸   | Sphérique 🗸 | Bleu 🗸      | Non 💊  | Non 👻 |      |          |       |        |        |     | 14,90 | /    | 0.55 |  |     | Adaptation  | ~   | х     |
| 13 |                             | OD 🛩 1   | EyeBrid Silicone 8.50     | Sphérique 🗸 | Bleu 🗸      | Non 💊  | Non Y |      |          |       |        |        |     | 14,90 |      | 0.55 |  |     | Adaptation  | ~   | x     |
| 14 |                             | OD 🖌 1   | EyeBrid Silicone 8.50 🗸   | Sphérique 🗸 | Bleu 🗸      | Non 💊  | Non Y |      |          |       |        |        |     | 14,90 |      | 0.55 |  |     | Adaptation  | ~   | х     |
| 15 |                             | OD 🛩 1   | EyeBrid Silicone 8.50     | Sphérique 🗸 | Bleu 🗸      | Non 💊  | Non Y |      |          |       |        |        |     | 14,90 | /    | 0.55 |  |     | Adaptation  | ~   | x     |
| 16 |                             | OD 💙 1   | EyeBrid Silicone 8.50 🗸   | Sphérique 🗸 | Bleu 🗸      | Non 🛰  | Non 👻 |      |          |       |        |        |     | 14,90 |      | 0.55 |  |     | Adaptation  | ~   | X     |
| 17 |                             | OD ¥ 1   | EyeBrid Silicone 8.50 🗸   | Sphérique 🗸 | Bleu 🗸      | Non 🛰  | Non 👻 | ,    |          |       |        |        |     | 14,90 |      | 0.55 |  |     | Adaptation  | ~   | ×     |
| 18 |                             | OD 💙 1   | EyeBrid Silicone 8.50 🗸   | Sphérique 🗸 | Bleu 🗸      | Non 🛰  | Non 👻 |      |          |       |        |        |     | 14,90 | ,    | 0.55 |  |     | Adaptation  | ~   | х     |
| 19 |                             | OD ¥ 1   | EyeBrid Silicone 8.50 🗸   | Sphérique 🗸 | Bleu 🗸      | Non 🗸  | Non 👻 |      |          |       |        |        |     | 14,90 |      | 0.55 |  |     | Adaptation  | ~   | x     |
| 20 |                             | OD 💙 1   | EyeBrid Silicone 8.50 🗸   | Sphérique 🗸 | Bleu 🗸      | Non 🛰  | Non 👻 | ,    |          |       |        |        |     | 14,90 |      | 0.55 |  |     | Adaptation  | ~   | х     |
| 21 |                             | OD ¥ 1   | EyeBrid Silicone 8.50 🗸   | Sphérique 🗸 | Bleu 🗸      | Non 👻  | Non 👻 | ,    |          |       |        |        |     | 14,90 | /    | 0.55 |  |     | Adaptation  | ~   | х     |
| 22 |                             | 1        | EyeBrid Silicone 8.50 🗸 🗸 | Sphérique 🗸 | Bleu 🗸      | Non 👻  | Non 😽 | ,    |          |       |        |        |     | 14,90 | /    | 0.55 |  |     | Adaptation  | ~   | × .   |
| Vā | alider toutes les commandes | 6)       |                           |             |             |        |       |      |          |       |        |        |     |       |      |      |  |     |             |     |       |

Les numéros sur fond jaunes vous indiquent les lentilles en cours de commande qui ne sont pas encore envoyées au laboratoire

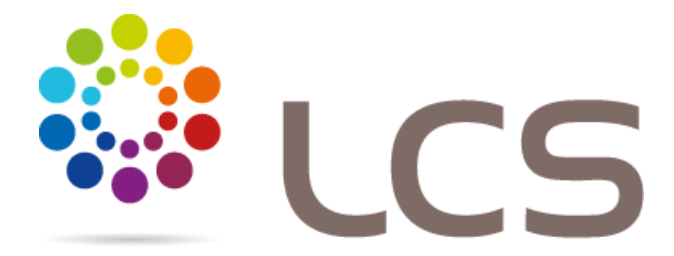

8- Vous recevrez un email de confirmation dans votre commande dans votre boite mail

|   | LCS Orders (commande aut                                                                                                    | omatique) Boîte de réception × |  |  |  |  |  |  |  |  |
|---|----------------------------------------------------------------------------------------------------|--------------------------------|--|--|--|--|--|--|--|--|
| : | <b>LCS Orders</b> <info@laboratoire-lcs.com><br/>À moi ▼</info@laboratoire-lcs.com>                                                                                                    |                                |  |  |  |  |  |  |  |  |
|   | Démo LCS ORDERS FRANCE<br>0000008526                                                                                                    | 30/06/2020                     |  |  |  |  |  |  |  |  |
|   | 8 PLACE DES MARRONNIERS<br>14000 CAEN<br>FRANCE                                                                                                    |                                |  |  |  |  |  |  |  |  |
|   | Command                                                                                                    | es                             |  |  |  |  |  |  |  |  |
|   | EveBrid                                                                                                    |                                |  |  |  |  |  |  |  |  |
|   | Péférence : BENOIT                                                                                                    |                                |  |  |  |  |  |  |  |  |
|   | <u>Oeil droit</u> : EyeBrid Silicone 8.50 Sphérique - Bleu<br>Ro : 8,00 mm / Diamètre : 14,50 mm / Puissance : -1,00<br>Jupe : -1.0 / Excentricité : 0.55 / Traitement : Hydra-PEG<br>Qté : 1 / Adaptation<br><u>Oeil gauche</u> : EyeBrid Silicone 10 TE - Bleu<br>Ro : 8,00 mm / Diamètre : 14,90 mm / Puissance : -2,0 / Cylindre : -1,00<br>Jupe : +0.25 / Excentricité : 0.65<br>Qté : 1 / Boîte de 2 |                                |  |  |  |  |  |  |  |  |
|   | Référence : PASCALINE                                                                                                    |                                |  |  |  |  |  |  |  |  |
|   | <u>Oeil droit</u> : EyeBrid AirKone TI - Bleu<br>Ro : 7,00 x 6,00 mm / K : 010° / Diamètre : 14,90 mm / Puissance : -10,00<br>Jupe : 0.0 / Edge Lift : -0.1<br>Qté : 1 / Adaptation                                                                                                    |                                |  |  |  |  |  |  |  |  |